## 3 Настройка учреждений для конвертации

## Настройка одного учреждения.

Если из «Талисман 2.0» конвертируется данные только по одному учреждению, то в поле «Учреждение для конвертации» выбирается нужное учреждение и указывается код данного учреждения в поле «WID\_F0=» (рис. 3-1).

| 🕼 Конвертация данных, сборка от 1.0.1.41                                                                                                    |                                              |                   |  |  |  |
|----------------------------------------------------------------------------------------------------|----------------------------------------------|-------------------|--|--|--|
| БД для заполнения БД подключена                                                                                                    | Учреждение для конвертации (3)               |                   |  |  |  |
| D:\base\test\TSQL.GDB                                                                                                    | 🗞 МБУ ДО                                     | ▼ WID_F0 =  1     |  |  |  |
| База SQL должна быть версии 3.0.45 или выше                                                                                                    | 🗌 Игнорировать таб. номера 📄 Выводить отладк | y                 |  |  |  |
|                                                                                                    |                                              |                   |  |  |  |
| Конвертация Соответствие учреждений Соответствия ФОТ   Соответствия должностей   Соответствие подразделений   Соответствия видов отпусков   Соотв |                                              |                   |  |  |  |
| Открыть справочник учреждений Сохранить Очист                                                                                                    | ть строку                                    | Заполнить по виду |  |  |  |
| Наименование                                                                                                    | WID_F0                                       |                   |  |  |  |
| МБУ "АСФ"                                                                                                    | 1                                            |                   |  |  |  |
| УСХ администрации муниципального образования Абински                                                                                              |                                              |                   |  |  |  |
| управление строительства, ЖКХ, транспорта и связи                                                                                                 |                                              |                   |  |  |  |
| МБУ "Инженерный центр"                                                                                                    |                                              |                   |  |  |  |
| МБУ "Абинкапстрой"                                                                                                    |                                              |                   |  |  |  |
|                                                                                                    |                                              |                   |  |  |  |
|                                                                                                    |                                              | Выход             |  |  |  |
|                                                                                                    |                                              |                   |  |  |  |
|                                                                                                    |                                              |                   |  |  |  |

рис. 3-1

## Настройка нескольких учреждений для одновременной конвертации.

Если из «Талисман 2.0» конвертируются данные по нескольким учреждениям одновременно, то необходимо выполнить следующие действия.

1. В программе «Талисман–SQL» внесите учреждения, по которым будут конвертироваться данные. Учреждения вносятся в справочник «Бюджетополучатели», модуль «Администратор».

2. Проведите подготовительную работу. См. описание выше.

3. Запустите файл конвертора «personal\_convertor.exe» и подключитесь к базе.

4. Перейдите в детальную часть «Соответствие учреждений» и настройте соответствие учреждений «Талисман–SQL» и «Талисман 2.0».

5. Нажмите кнопку «Открыть справочник учреждений». Таблица заполнится данными (рис. 3-2).

| 🕼 Конвертация данных, сборка от 1.0.1.41                                                                                                    |                                                  |                    |   |                  |  |
|----------------------------------------------------------------------------------------------------|--------------------------------------------------|--------------------|---|------------------|--|
| БД для заполнения БД подключена<br>D:\base\test\TSQL.GDB                                                                                              | Учреждение для конвертации (3)<br>Все учреждения |                    | • | WID_F0 =         |  |
| База SQL должна быть версии 3.0.45 или выше                                                                                                    | 🗍 Игнорировать таб. номера                       | 🔲 Выводить отладку |   | ,                |  |
|                                                                                                    |                                                  |                    |   |                  |  |
| Конвертация Соответствие учреждений Соответствия ФОТ ) Соответствия должностей ) Соответствие подразделений ) Соответствия видов отпусков ) Соотв 🕨 🕨 |                                                  |                    |   |                  |  |
| Открыть справочник учреждений Сохранить Очистить строк                                                                                                |                                                  |                    | 3 | аполнить по виду |  |
| Наименование WID_F0                                                                                                    |                                                  | 1                  |   |                  |  |
| МБУ "АСФ" 1                                                                                                    |                                                  |                    |   |                  |  |
| 9CX администрации муниципального образования Абински                                                                                                  |                                                  |                    |   |                  |  |
| управление строительства, ЖКХ, транспорта и связи                                                                                                    |                                                  |                    |   |                  |  |
| МБУ "Инженерный центр"                                                                                                    |                                                  |                    |   |                  |  |
| МБУ "Абинкапстрой"                                                                                                    |                                                  |                    |   |                  |  |
| <u> </u>                                                                                                    |                                                  |                    |   |                  |  |
|                                                                                                    |                                                  |                    |   | Выход            |  |
|                                                                                                    |                                                  |                    |   |                  |  |
|                                                                                                    |                                                  |                    |   |                  |  |

рис. 3-2

В колонке «Наименование» будут перечислены учреждения из программы «Талисман–SQL», которым нужно присвоить код учреждения из «Талисман 2.0». Для этого заполните колонку «WID\_F0».

6. Нажмите кнопку «Сохранить».

<u>Примечание</u>. Для настройки соответствий учреждений можно использовать кнопку «Заполнить по виду». Функция ищет соответствие между учреждениями по коду. Например, в справочнике «Бюджетополучатели» «Талисман–SQL», для бюджетополучателя указан код 1 (рис. 3-3). По нему проверятся соответствие в «Талисман 2.0», справочник «Подразделения», ищется WID\_F0 = 1.

| Бюджетополучатели (Редактирование) |                        |  |  |
|------------------------------------|------------------------|--|--|
| ✓ ¥                                | 🗧 🖸 📮 🗭                |  |  |
| Код Наименование                   |                        |  |  |
| 1 МОБУ СОШ                         |                        |  |  |
| Группа бюджетополучателей          | ИНН                    |  |  |
| Группа бюджетополучателей 🗾 👻      | 2314012120             |  |  |
| Период действия                    |                        |  |  |
| Действует с                        | Действует по           |  |  |
| 01.01.1970 🔠                       |                        |  |  |
| Предыдущее название БП             |                        |  |  |
|                                    | 🗙 👻 🖾 Смена фильтра БП |  |  |
| Комментарий                        |                        |  |  |
|                                    |                        |  |  |
| Код главы по БК                    |                        |  |  |
| X -                                |                        |  |  |
| ,                                  |                        |  |  |

рис. 3-3